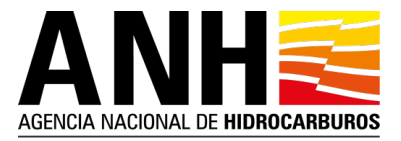

## INSTRUCTIVO PARA ACCEDER A LA INFORMACIÓN DE LA RONDA COLOMBIA 2021

## Ingreso a servicio de carpetas compartidas Azure

Cada compañía habilitada debe recibir un correo electrónico con una invitación de Microsoft como se muestra a continuación en la imagen 1, en caso de no recibirlo, favor enviar una solicitud de acceso a la información a ppaa@anh.gov.co:

| Microsoft Invitations on behalf of Agencia Nacional de Hidrocar<br>invites@microsoft.com                                                                                                    | Fecha:<br>24-03-2021 18:40:28                                                   |
|----------------------------------------------------------------------------------------------------|---------------------------------------------------------------------------------|
| Asunto: Migracion Azure invited you to access applications within their organization                                                                                                    | on                                                                              |
| Migracion Azure invited you to access applications within their organization<br>Please only act on this email if you trust the individual and organization rep<br>cases, individuals may receive fraudulent invitations from bad actors posing as<br>you were not expecting this invitation, proceed with caution.     | resented below. In rare<br>legitimate companies. If                             |
| Sender: Migracion Azure ( <u>migracion_azure@anh.gov.c</u><br>Organization: Agencia Nacional de Hidrocarburos<br>Domain: <u>anh.gov.co</u>                                                                                                    | ٥                                                                               |
| If you accept this invitation, you'll be sent to <u>https://portal.azure.com/6bdek</u><br><u>9e710c3681f1</u> .<br><u>Accept invitation</u>                                                                                                    | 030e-0644-442b-a622-                                                            |
| Block future invitations from this organization.<br>This invitation email is from Agencia Nacional de Hidrocarburos (anh.gov.co) and<br>content. Agencia Nacional de Hidrocarburos has not provided a link to their p<br>you to review. Microsoft Corporation facilitated sending this email but did not v<br>message. | d may include advertising<br>orivacy statement for<br>alidate the sender or the |
| Microsoft respects your privacy. To learn more, please read the <u>Microsoft Privacy Statement</u> .<br>Microsoft Corporation, One Microsoft Way, Redmond, WA 98052                                                                                                    |                                                                                 |

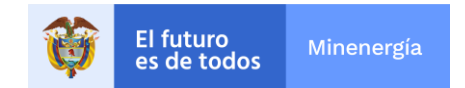

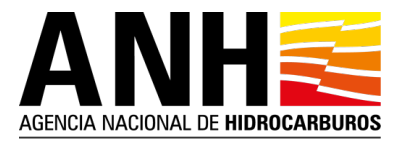

## Imagen 1

Luego, debe aceptar la invitación haciendo clic en el enlace "Accept invitation" que se encuentra en la parte inferior del correo, este lo llevará a una nueva pestaña en su navegador y le mostrará una página para vincular su cuenta de correo con la suscripción de Azure de la ANH, en esta página usted podrá asignar una contraseña para acceder al portal de Azure.

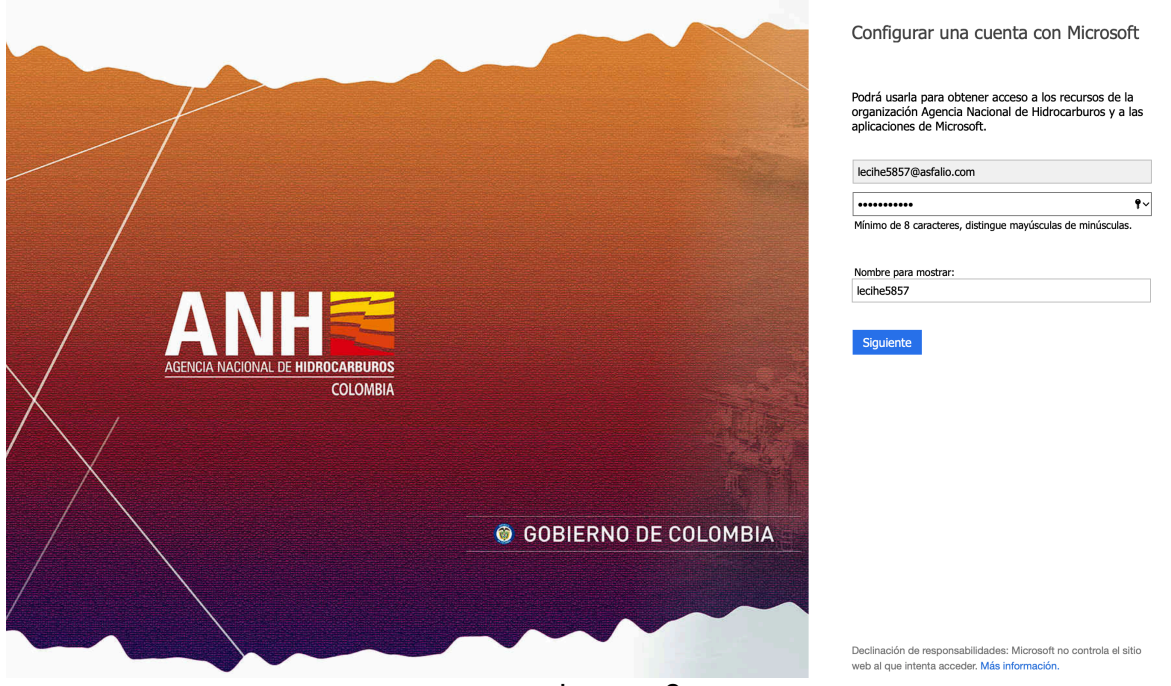

Imagen 2

Después de asignarle una contraseña y dar clic en el botón siguiente, la plataforma le enviará un correo con un código de seguridad el cual deberá colocar en la página como se muestra a continuación en la imagen 3:

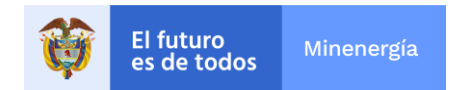

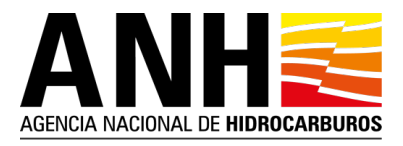

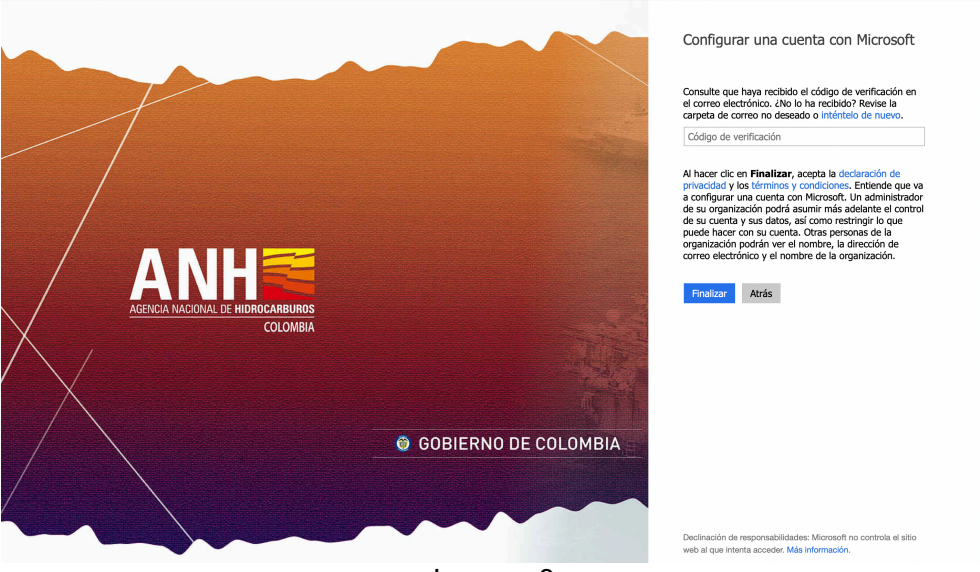

Imagen 3

Luego de hacer clic en el botón finalizar, le aparecerá una ventana con los permisos que usted le otorga a la ANH para poder acceder a información relevante par el uso de la plataforma de Azure, como se muestra a continuación en la imagen 4:

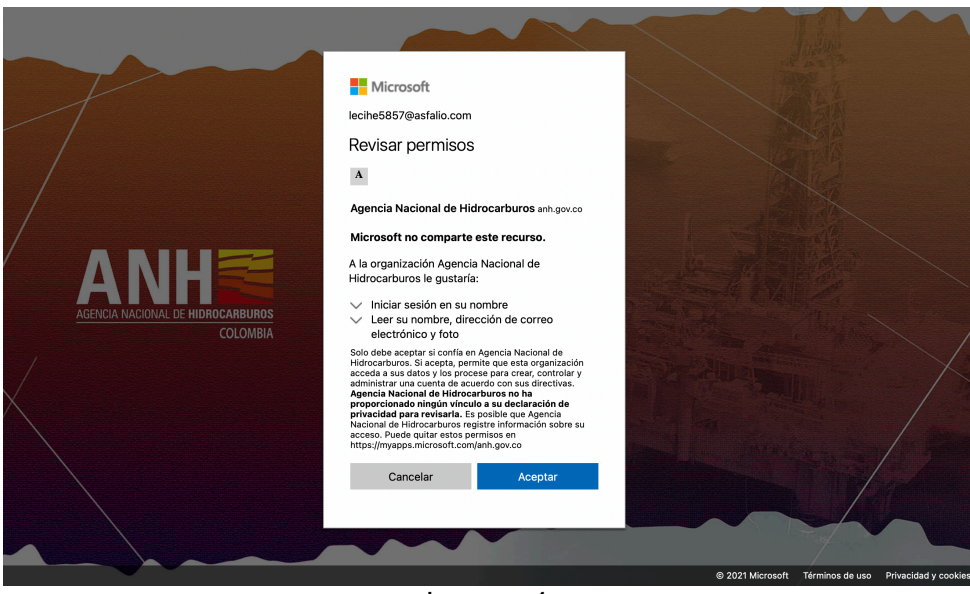

Imagen 4

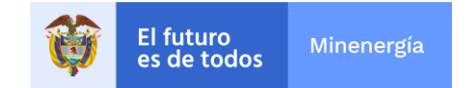

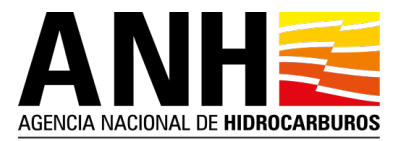

Finalmente, Microsoft Azure le da la bienvenida a su plataforma en donde usted podrá descargar la información de la Ronda Colombia 2021.

| ≡ | Microsoft Azure | ℅ Buscar recursos, servicios y docum                                                                            | nentos (G+/)                                       |                                                                 | 🗾 🖸 🖟 🎧 ? 😳 lecihe5857@asfalio.com 🧶                                                    |
|---|-----------------|----------------------------------------------------------------------------------------------------|----------------------------------------------------|-----------------------------------------------------------------|-----------------------------------------------------------------------------------------|
|   |                 | Servicios de Azure                                                                                              | op Services Cuentas de SQL Databas<br>almacenamie  | e Servidores de Azure Cosmos<br>Azure Databa D8                 | Servicios de Aplicación de Más servicios<br>Kubernetes funciones                        |
|   |                 | Navegar<br>Suscripciones                                                                                        | )<br>Le damos la bier                              | <br>nvenida a Microsoft                                         | Panel                                                                                   |
|   |                 | Herramientas<br>Microsoft Lean C*<br>Aprenda a usar Azure con<br>los cursos en línea gratuitos<br>de Microsoft. | A<br>Echemos un vist<br>Iniciar paseo              | ZURE<br>azo antes de comenzar.<br>Quizás más tarde              | Administración de costos<br>Analice y optimice el gasto<br>en la nube de forma gratuita |
|   |                 | <b>Vínculos útiles</b><br>Documentación técnica cª<br>Herramientas de migración de Azure                        | Servicios de Azure 🖉<br>Buscar un experto de Azure | Actualizaciones recientes de Azure ♂<br>Centro de inicio rápido | Aplicación móvil de Azure                                                               |

Imagen 5

Para acceder a la información usted debe instalar la aplicación Microsoft Azure Storage Explorer que podrá encontrar en <u>https://azure.microsoft.com/en-us/features/storage-explorer/</u>

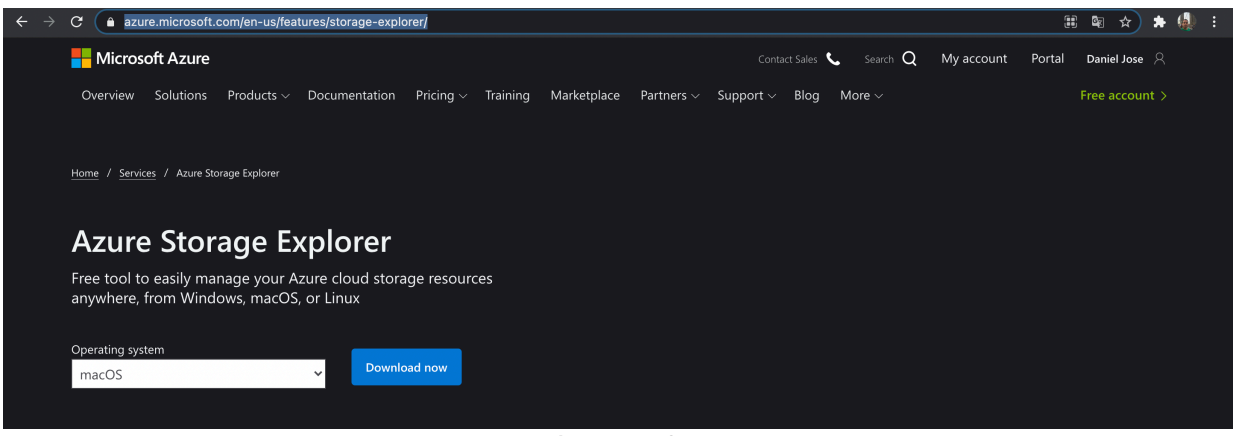

Imagen 6

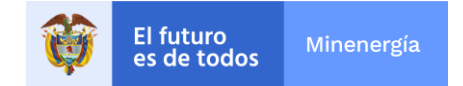

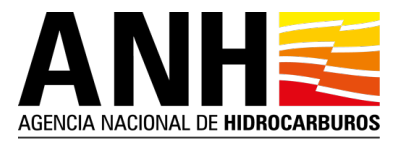

Luego de tener instalada la aplicación Microsoft Azure Storage Explorer en su sistema operativo de preferencia, procedemos a abrirla como se muestra a continuación:

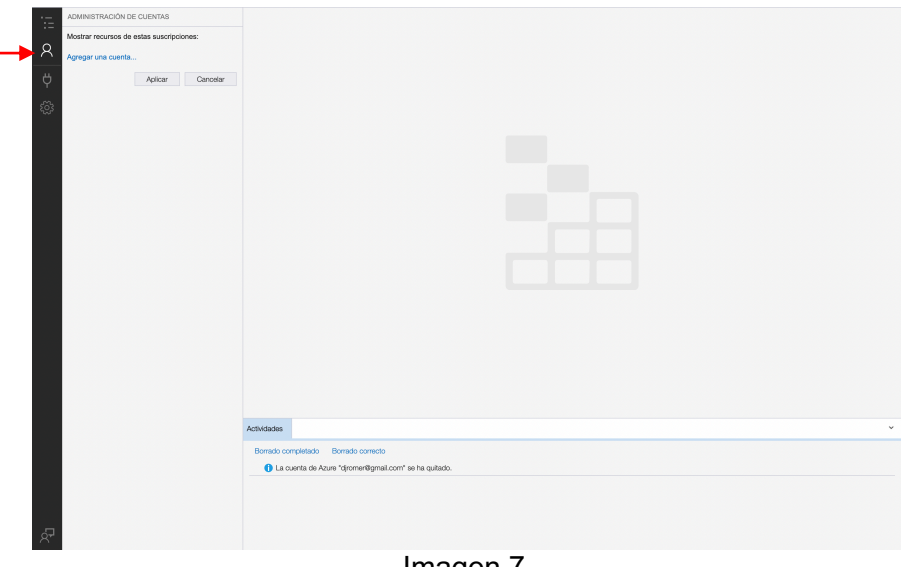

Imagen 7

Ahora procedemos a establecer conexión con la cuenta de correo electrónico vinculada al portal de Azure, para ello nos damos clic en el icono de cuenta que se encuentra en la barra de navegación como se indica en la imagen 7.

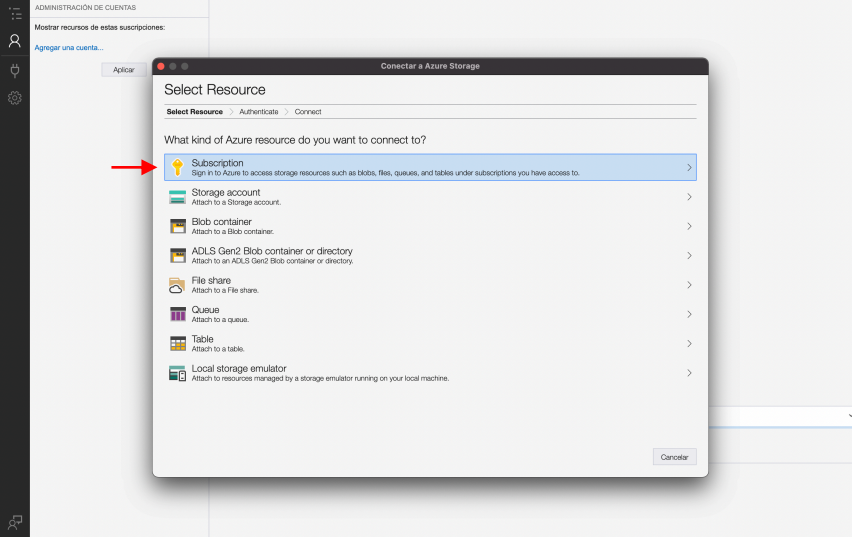

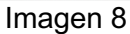

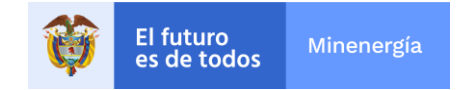

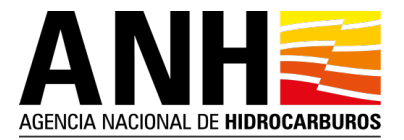

Al dar clic en el botón de cuenta, le aparecerá una ventana flotante con unas opciones de recursos para establecer conexión, seleccione la primera opción llamada "Subscription", luego le aparecerá una ventana con la información del ambiente al cual necesitamos acceder como se muestra en la imagen 9

| ·   | ADMINISTRACIÓN DE CUENTAS                |                                                      |   |
|-----|------------------------------------------|------------------------------------------------------|---|
|     | Mostrar recursos de estas suscripciones: |                                                      |   |
| R   | Agregar una cuenta                       |                                                      |   |
| ш   |                                          | Conectar a Azure Storage                             |   |
| Ą   | Aplicar                                  |                                                      |   |
| 562 | Selec                                    | ct Azure Environment                                 |   |
| ~~~ | Select R                                 | lesource 🗦 Select Azure Environment 🖒 Iniciar sesión |   |
|     |                                          |                                                      |   |
|     | Which                                    | Azure environment will you use to sign in?           |   |
|     | O Azure                                  |                                                      |   |
|     | <ul> <li>Azure</li> </ul>                | 3 China                                              |   |
|     | Azure                                    | / Germany                                            |   |
|     | Custo                                    | am Environment:                                      |   |
|     |                                          | •                                                    |   |
|     |                                          | Manage custom environments                           |   |
|     |                                          |                                                      |   |
|     |                                          |                                                      |   |
|     |                                          |                                                      |   |
|     |                                          |                                                      |   |
|     |                                          |                                                      |   |
|     |                                          |                                                      |   |
|     |                                          |                                                      |   |
|     |                                          |                                                      |   |
|     |                                          |                                                      |   |
|     |                                          |                                                      |   |
|     |                                          |                                                      | - |
|     |                                          |                                                      |   |
|     |                                          | Atrás Siguiente Cancelar                             |   |
|     |                                          |                                                      |   |
|     |                                          |                                                      |   |
| _   |                                          |                                                      |   |
| 8-1 |                                          |                                                      |   |
|     |                                          | Imagen 9                                             |   |

Imagen 9

En este punto debemos seleccionar el primer botón llamado "Azure" y luego hacer click en el botón "Siguiente", a continuación le aparecerá una nueva ventana para autenticarse con el correo electrónico asociado a la suscripción como se muestra en la imagen 10

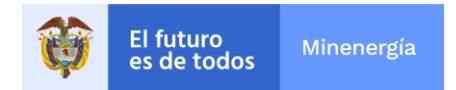

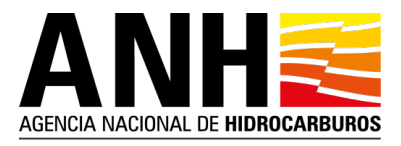

| Microsoft A                | zure |
|----------------------------|------|
| Microsoft                  |      |
| Sign in                    |      |
| lecihe5857@asfalio.com     |      |
| No account? Create one!    |      |
| Can't access your account? |      |
|                            | Next |
|                            |      |
| -                          |      |
| ିର୍ଦ୍ଦ Sign-in options     |      |

Imagen 10

Cuando el sistema valide las credenciales ingresadas le aparecerá la información de la suscripción activada en la parte derecha de la aplicación como se muestra en la imagen 11.

|            | ADMINISTRACIÓN DE CUENTAS                                                                                                    |                                                                                                    |
|------------|----------------------------------------------------------------------------------------------------|----------------------------------------------------------------------------------------------------|
| ت <b>م</b> | Additional Action of Collectual<br>Vector marcures de la suborgiones:<br>addition com<br>Todas las suborgiones<br>Todas las suborgiones<br>Todas l |                                                                                                    |
|            |                                                                                                    | minuta v                                                                                                    |
|            |                                                                                                    | Reserved and an annual second second se |
|            |                                                                                                    | Outradu competiado borrado comedo  I La cuanta de Azure "acinte5657(#astalio.com" se ha agregado.                                                                                                    |
|            |                                                                                                    | 1 La cuenta de Azure "diromeriligmail.com" se ha quitado.                                                                                                    |
|            |                                                                                                    |                                                                                                    |
|            |                                                                                                    |                                                                                                    |

Imagen 11

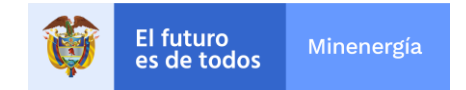

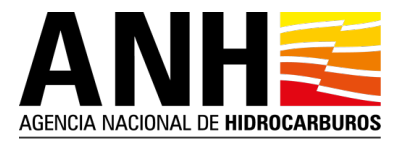

Finalmente, usted podrá acceder a la información de la Ronda Colombia 2021, navegando en el explorador Azure ANH -> Cuentas de almacenamiento -> Blob Containers -> rondacolombia2021, donde podrá descargar los archivos o carpetas compartidas.

| ·:=    | EXPLORADOR                                                                                                    | Ē rondacolombia2021 अ॔≖ ×                                                                                                    |
|--------|----------------------------------------------------------------------------------------------------|----------------------------------------------------------------------------------------------------|
| 8      | Buscar recursos         ×         >           Contraer todo         Actualizar todo                             | Tri-     Let     Certifier     Certifier     Certifier     Certifier     Certifier     Certifier     Certifier     Constrained     Constrained     Constrained     Certifier     Certifier<                                                                                                    |
| ф<br>Ф | <ul> <li>₃★ Acceso rápido</li> <li>✓ Local y asociado</li> <li>► Cuentas de almacenamiento</li> </ul>           | ← → ∨ ↑ Biolss activos (predeterminado) ♀ rondecolombia2021 Mostrar penel de tituros <                                                                                                    |
|        | Cuentas de Cosmos DB (en desuso)     El Data Lake Storage Gen1 (Preview)     Azure ANH (lecihe5857@asfalio.com) | reunidre <sup>en</sup> Ivve de adueso. Oranie modinicación de river de adueso. Oranie modinicación i ripo de dodo i ripo de dodo i ripo |
|        | <ul> <li>Cuentas de almacenamiento</li> <li>sharerondas</li> <li>Blob Containers</li> </ul>                     |                                                                                                    |
|        | <ul> <li>biobrondas</li> <li>rondacolombia2021</li> <li>File Shares</li> </ul>                                  |                                                                                                    |
|        | <ul> <li>m Queues</li> <li>m Tables</li> <li>2 Disks</li> </ul>                                                 |                                                                                                    |
|        | S Cuentas de Cosmos DB (en desuso) ■ Data Lake Storage Gen1 (Preview)                                           |                                                                                                    |
|        |                                                                                                    |                                                                                                    |
|        |                                                                                                    |                                                                                                    |
|        |                                                                                                    |                                                                                                    |
|        |                                                                                                    | Mostrando 1 para 1 de 1 elementos almacenados en caché                                                                                                    |

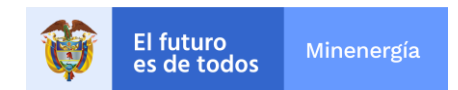